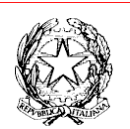

Ministero dell'Istruzione e del Merito Istituto d'Istruzione Superiore "Confalonieri - De Chirico" Istituto Professionale di Stato per i Servizi Commerciali Istituto Tecnico Tecnologico Grafica e Comunicazione Liceo Artístico Via B. M. de Mattias, 5 - 00183 Roma - Tel. 0696120065 – CF 80200610584 E-mail: rmis09700a@istruzione.it - Pec: rmis09700a@pec.istruzione.it

Protocollo digitale CIRCOLARE N. 257 del 29/04/2024

> AI DOCENTI AL DSGA AL Sito Web

## Oggetto: Convocazione Consigli di Classe Maggio

Sono convocati i Consigli di Classe, secondo la scansione temporale indicata nel calendario allegato, con il seguente o.d.g.:

- 1) Andamento didattico-disciplinare e frequenza scolastica;
- 2) Adozione libri di testo;

Per le sole classi quinte:

3) Elaborazione documento di classe (15 Maggio); Circ. n. 249 del 17/04/2024

I Coordinatori di Classe sono delegati a presiedere le riunioni, che si svolgeranno **in presenza** in **Aula 1** al piano terra della sede Centrale.

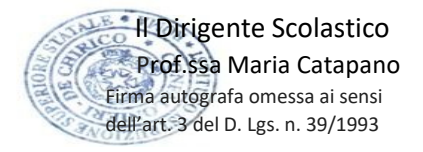

## Procedura nuova adozione LIBRI DI TESTO

Da questo anno scolastico l'inserimento delle adozioni dei libri di testo avverrà tramite Spaggiari.

Una volta effettuato l'accesso al RE e cliccato sulla voce "Adozioni libri di testo", il docente visionerà una pagina contenente le proprie classi e dovrà cliccare sulla classe di interesse.

Nei casi segnalati nello schema sottostante il docente/coordinatore troverà abbinate, oltre alle proprie classi, anche quelle di nuova formazione.

- Il Cdc della classe 5BIP compilerà anche l'elenco della 5EIP;
- Il Cdc della classe 3HLA dovrà compilare solo l'elenco della 4HLA;
- Il Cdc della classe 4GLA dovrà compilare solo l'elenco della 5GLA;
- Il Cdc della classe 3GLA compilerà **anche** l'elenco della 4GLA;
- Il Cdc della classe 3AIT compilerà anche l'elenco della 3BIT;
- Il Cdc della classe 4ELA compilerà anche l'elenco della 5ELA;
- Il Cdc della classe 4DLA compilerà anche l'elenco della 5DLA;
- Il Cdc della classe 5DLA non dovrà compilare nessun elenco.
- Il Cdc della classe 3FLA dovrà compilare l'elenco della 3FLA ma considerando che il prossimo anno la sezione avrà indirizzo Design quindi dovrà inserire il libro di Design e controllare gli altri;
- Il Cdc della classe 4FLA dovrà compilare l'elenco considerando che il prossimo anno la sezione avrà indirizzo Architettura e dovrà compilare anche l'elenco della 5FLA che invece è di Design;

Il docente potrà visionare l'elenco dei testi già inseriti in quella classe e potrà aggiungere la nuova adozione per la sua materia ma non eliminare la precedente in quanto questa funzione è attiva solo per il coordinatore.

Per inserire un nuovo libro, dovrà fare click sull'icona verde "+ Libro" in alto a destra, funzione a disposizione sia dei docenti che dei coordinatori.

La ricerca del libro da inserire può essere effettuata per autore, editore o libro (titolo o codice ISBN): scrivendo anche solo pochi caratteri, il sistema proporrà tutti i libri presenti nell'archivio.

Per una ricerca più agevole e mirata del testo, si consiglia di cercare il libro tramite codice ISBN (essendo un dato univoco) da inserire nel campo "*Ricerca libro*"; una volta rintracciato il testo (attendere qualche secondo per lasciare il tempo necessario al sistema di ricercare il testo nel vasto catalogo), selezionarlo dalla tendina che si aprirà. Così facendo, il sistema compilerà in automatico tutti gli altri campi (l'autore, l'editore, comparirà la copertina con il prezzo, ecc..).

Nel momento in cui si seleziona un testo, oltre ai dati già citati, il sistema abbinerà a quel libro una materia in modo automatico: si tratta della disciplina già associata al testo a monte dall'AIE; la materia abbinata al libro è comunque modificabile in modo manuale dal docente, che potrà selezionarla dall'apposito menu a tendina "Materia".

È importante indicare l'anno di adozione (in particolar modo se si tratta di una nuova adozione) e se è un libro "*da acquistare"* o già "*in possesso*" (un'opzione esclude necessariamente l'altra).

Se si tratta di un libro di nuova adozione, come suggerito dal sistema bisogna indicare l'anno corrente; ne conseguirà che il sistema spunterà in automatico la voce "*nuova adozione*" piuttosto che "*in uso*" (anche nel caso di queste due voci, una esclude l'altra).

Per i libri di nuova adozione, si sbloccherà la funzione di inserimento del file di relazione.

È possibile anche indicare un libro solo come "*consigliato*" (approfondimento o monografia); nel caso di inserimento di un testo consigliato, il sistema vi suggerirà che un testo consigliato deve avere necessariamente la spunta sulla voce "*in possesso*".

Questo obbligo ha una doppia motivazione: è richiesta dall'AIE e inoltre, in questo modo, il testo consigliato non andrà ad incidere nel tetto di spesa (intuitivamente nel tetto di spesa confluiscono solo i testi da acquistare).

Nel riepilogo dei libri della classe, comunque, quel testo sarà visionato solo come consigliato e non come in possesso.

Terminata la compilazione della maschera, premere il tasto "*Conferma*" per validare l'operazione ed inserire il libro scelto in quella classe.

Man a mano che i testi vengono inseriti, si visioneranno sottoforma di elenco all'interno della classe scelta; i libri appena inseriti sono in stato "*Proposto*", contraddistinto dal colore giallo.

Diventeranno libri approvati, quindi in colore verde, solo una volta effettuata la procedura di **approvazione da parte della Segreteria**, pertanto si prega di NON cliccare sul pulsante "Approva".

Una volta inserito il testo "*Proposto*" è possibile attraverso le icone Matita e Cestino poter modificare e cancellare, in caso di errori di inserimento.

Solo il **coordinatore** eliminerà tutti i testi sostituiti dalle nuove adozioni.

Durante il CdC si chiede pertanto di controllare che nell'elenco finale non vi siano sia il libro vecchio sia il libro nuovo della stessa materia o manchino libri di qualche materia.

Entro il 15.05.2024, giorno ultimo dei Cdc, tutti gli elenchi sul RE devono essere correttamente compilati per permettere il controllo finale degli uffici di competenza e l'approvazione in sede di Collegio il 17.05.2024.

## CALENDARIO DEI CONSIGLI DI CLASSE DI MAGGIO 2024

| 5BsIP |
|-------|
| 5BIP  |
| 5BLA  |
| 5CLA  |
| 5DLA  |
| 5AIT  |
|       |
| 5AIP  |
| 5DIP  |
| 5ALA  |
| 5CIP  |
| 1ALA  |
| 4ALA  |
|       |
| 2DLA  |
| 2ALA  |
| 1BLA  |
| 2BLA  |
| 3BLA  |
| 4BLA  |
|       |
| 3ALA  |
| 1DLA  |
| 2CLA  |
| 3CLA  |
| 4CLA  |
| 1CLA  |
|       |
| 3DLA  |
| 4DLA  |
| 1ELA  |
| 2ELA  |
| 3ELA  |
| 2FLA  |
|       |

| Lunedì 13.05.2024    |         |
|----------------------|---------|
| 15:00-15:30          | 3FLA    |
| 15:30-16:00          | 4FLA    |
| 16:00-16:30          | 3GLA    |
| 16:30-17:00          | 4ELA    |
| 17:00- 17:30         | 1FLA    |
| 17:30 -18:00         | 4GLA    |
| Martedì 14.05.2024   |         |
| 15:00-15:30          | 3/4BsIP |
| 15:30-16:00          | 2GLA    |
| 16:00-16:30          | 2HLA    |
| 16:30-17:00          | 3HLA    |
| 17:00- 17:30         | 1BIT    |
| 17:30 -18:00         | 2BIT    |
| Mercoledì 15.05.2024 |         |
| 15:00-15:30          | 4BIP    |
| 15:30-16:00          | 4AIP    |
| 16:00-16:30          | 1AIT    |
| 16:30-17:00          | 3AIT    |
| 17:00- 17:30         | 2AIT    |
| 17:30 -18:00         | 4AIT    |